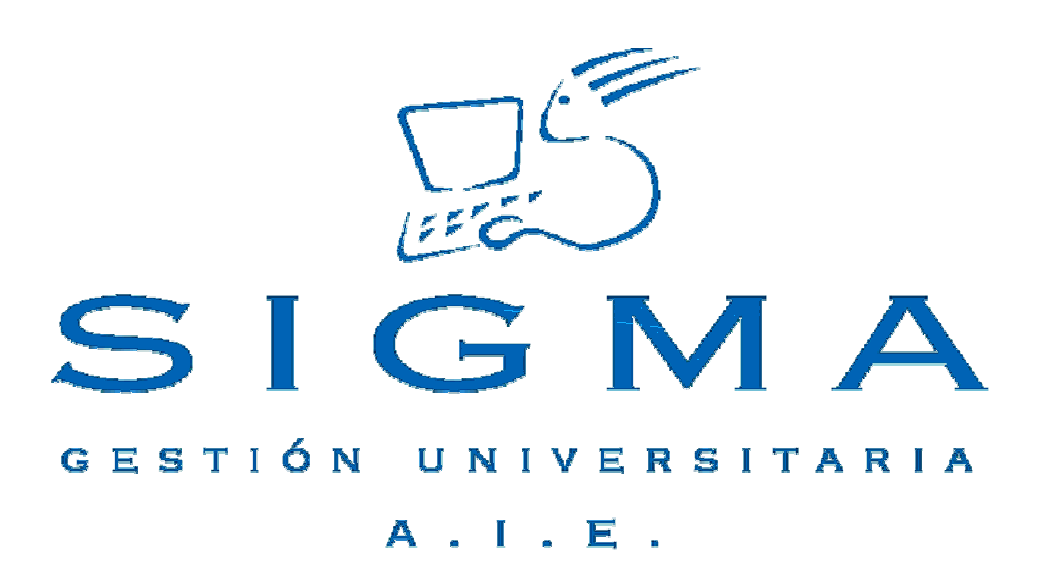

# Universidad de Zaragoza

# Manual de Usuario EXPEDIENTES-Sigm@

| MANUAL DE USUARIO EXPEDIENTES SIGM@                                                                                | 1           |
|----------------------------------------------------------------------------------------------------|-------------|
| 1. ÍNDICE                                                                                                    | 2           |
| 2. ENTRADA EN LA APLICACIÓN                                                                                        | 3           |
| 3. CONSULTA DE EXPEDIENTES                                                                                         | 4           |
| 4. OTROS PROCESOS                                                                                                  | 6           |
| <ul> <li>4.1. PROGRAMAS DE INTERCAMBIO: CAPTURA DE EQUIVALENCIA PROG. INTERCAMBIO</li></ul>                        | 6<br>D<br>3 |
| 5. ANEXO I. ACTUACIONES TRANSITORIAS A REALIZAR PARA LA CORRECTA EMISIÓN<br>DEL SUPLEMENTO EUROPEO AL TÍTULO (SET) | 14          |

# 2. Entrada en la aplicación

La aplicación de EXPEDIENTES/EXPS es una de las aplicaciones de sigm@ y se puede acceder a ella a través de la dirección:

https://sia.unizar.es/

| Google -                 | 💌 🔀 Buscar 👻                         | r 🤝 🎦 3 bloqueado(s) 👋 Corrector ortográfico 👻 🍋 Opciones 🖉                                                                                                    |
|--------------------------|--------------------------------------|----------------------------------------------------------------------------------------------------|
|                          | 6<br>Servicio                        | o de Información Académica.                                                                                                    |
|                          | Acceso para Secretarías de           | e Centro, Servicios Centrales y Gestores de Estudios Propios                                                                                                    |
|                          | Acceso                               | del profesorado a Campus Docente (CDS)                                                                                                    |
|                          | Ac                                   | cceso de alumnos para automatrícula                                                                                                    |
|                          |                                      |                                                                                                    |
|                          | sigm@                                | <pre><div align="center">cb&gt;cfont face="Arial, Helvetica, same-serif" color="#660000".s<br/>al Inicio de Navegador, pulse sobre 'Iniciar Navegador' c/b&gt; <pchm action="/ogi-bin/&lt;br&gt;&lt;div align=" center"="" enctype="multipart/form-data" method="POST" name="form1"></pchm></div></pre>                                                                                                    |
| Requisitos del oro       | denador personal y navegad           | dores                                                                                                    |
| ©2005 Servicio de Inforr | nática. Universidad de Zaragoza (Pec | dro Cerbuna 12, 50009 ZARAGOZA-ESPAÑA   Tíno. información: (34) 976-781001)                                                                                                    |
| ē)                       |                                      | and the second second s |

Pulsando en la opción "Acceso para Secretarías de Centro, Servicios Centrales y Gestores de Estudios Propios", llegamos a la pantalla de entrada, donde deberemos identificarnos con nuestro Usuario y password y accederemos a todas las aplicaciones.

Una vez seleccionada EXPS, tendremos las siguientes opciones:

| Google -                   | 💌 🔀 Buscar 👻 | 🚿 嶜 3 bloqueado(s) 🛛 🍄 ( | orrector ortográfico 👻 🖉 Opciones 🖉                                                                                                    |
|----------------------------|--------------|--------------------------|----------------------------------------------------------------------------------------------------|
| Universidad<br>de Zaragoza |              | Expedientes              |                                                                                                    |
| FORMACION                  | EXP08        | Consulta de expedientes  |                                                                                                    |
| Navegación<br>7.0          | EXP10        | Otros procesos           |                                                                                                    |
|                            | sigm@        |                          | s="center"> <b><font #<br="" color="#660000" face="Arial, Helvetica, sama-serif">I Inicio de Navegador, pulse sobre 'Iniciar Navegador' </font></b> UME="form1" METHOD="POST" ENCTYPE="multipart/form-dats" ACTION="/cgi-bin/<br>align="center"> |

## 3. Consulta de expedientes

Nos aparece en primer lugar la pantalla para seleccionar al alumno

| Google -              | 🔄 🖸 Buscar 👻 🚿 🏧 3 bloqueado(s) 🛛 🌱 Corrector ortográfico 🕞 🌄 Opciones 🖉 |
|-----------------------|--------------------------------------------------------------------------|
| STINNAE + STUDIA      | Búsqueda de alumno                                                       |
|                       | NIP:                                                                     |
| B. S. S.              | NIA:                                                                     |
| STATIATIS             | DNI/Pasaporte:                                                           |
| Expedientes<br>3.2/08 | Primer apellido:                                                         |
|                       | Segundo apellido:                                                        |
|                       | Nombre:                                                                  |
| V UNIZAR              | Fecha nacimiento:                                                        |
|                       | Sexo:                                                                    |
|                       | Cuscar                                                                   |

Una vez que introducimos los datos de búsqueda, pulsaremos el icono de buscar [ , nos aparece la siguiente pantalla, en la que las pestañas de la parte superior nos indican que tipo de información podemos obtener:

| Google -              | ▼ G                                | Buscar 👻                                                                                                    | 🕼 🔊 3 bloqueado(s) 🛛 🌱 Correc                     | ctor or | ográfi       | co 🔻 🔁           | Opciones 🌛                        |              |                |                |        |         |                           |
|-----------------------|------------------------------------|----------------------------------------------------------------------------------------------------|---------------------------------------------------|---------|--------------|------------------|-----------------------------------|--------------|----------------|----------------|--------|---------|---------------------------|
| STRUME + STLOPHE      | Nueva Datos<br>consulta personales | Datos<br>de Be<br>acceso                                                                                                    | cas <mark>actual</mark> completo del título Super | adas    | Asigna<br>OF | aturas<br>'N Cor | nvalidaciones <sup>Prei</sup> men | mios<br>cion | s y<br>es Inci | ompatibilidade | s Perm | anencia | »/Normativa Plan/Expedien |
| and the second second |                                    |                                                                                                    |                                                   |         |              |                  |                                   |              |                |                |        |         |                           |
| STIMIND I             | Volver a                           | la lista de                                                                                                    | expedientes                                       |         | !            |                  | - (- 8 + 1                        |              |                |                | Ver    | sión p  | ara imprimir              |
| Expedientes           |                                    |                                                                                                    | Cons                                              | uita    | asig         | natura           | s (ano actual,                    | ,            |                |                |        |         |                           |
| 5.2700                |                                    |                                                                                                    |                                                   |         |              |                  |                                   |              |                |                |        |         |                           |
| UNIZAR                |                                    |                                                                                                    |                                                   |         |              |                  |                                   |              |                |                |        |         |                           |
| ·                     |                                    |                                                                                                    |                                                   |         |              |                  |                                   |              |                |                |        |         |                           |
|                       |                                    |                                                                                                    |                                                   |         |              |                  |                                   |              |                |                |        |         |                           |
|                       | NIP<br>Centro                      |                                                                                                    |                                                   |         |              |                  |                                   |              |                |                |        |         |                           |
|                       | Tipo de es                         | studio                                                                                                    |                                                   |         |              |                  |                                   |              |                |                |        |         |                           |
|                       | Estado ex                          | <pediente< td=""><td></td><td></td><td></td><td></td><td></td><td></td><td></td><td></td><td></td><td></td><td></td></pediente<> |                                                   |         |              |                  |                                   |              |                |                |        |         |                           |
|                       |                                    |                                                                                                    |                                                   |         |              |                  |                                   |              |                |                |        |         |                           |
|                       |                                    |                                                                                                    | Las notas entre p                                 | arénte  | sis no       | son defini       | itivas hasta el cierre            | e de         | actas          |                |        |         |                           |
|                       | Sitúe el                           | ratón sobre                                                                                                    | el símbolo 🎐 donde anarezca, nara visi            | ualizar | la inf       | ormación         | sobre la revisió de l             | exán         | hen            |                |        |         |                           |
|                       |                                    |                                                                                                    |                                                   |         |              |                  |                                   |              |                |                |        |         |                           |
|                       | Año académ.                        | Código                                                                                                    | Descripción                                       | Cr.     | Gr.          | Conv.            | Calif.                            |              | CvI.           | Tipo Asig.     | Cic.   | Cur.    | Observaciones             |
|                       | 2006/07-0                          | 17501                                                                                                    | DERECHO CIVIL                                     | 5.0     | 2            | Enero            | presentado                        |              | N              | Troncal        | 1      | 1       |                           |
|                       | 2006/07-0                          | 17501                                                                                                    | DERECHO CIVIL                                     | 5.0     | 2            | Febrero          | о 🦻                               |              | N              | Troncal        | 1      | 1       |                           |
|                       | 2006/07-0                          | 17519                                                                                                    | DIRECCION DE PERSONAL                             | 4.5     | 4            | Enero            | No<br>presentado                  |              | N              | Troncal        | 1      | 2       |                           |
|                       | 2006/07-0                          | 17519                                                                                                    | DIRECCION DE PERSONAL                             | 4.5     | 4            | Febrero          | Suspenso                          | 1.5          | N              | Troncal        | 1      | 2       |                           |
|                       | 2006/07-0                          | 17522                                                                                                    | DERECHO PROCESAL DEL TRABAJO                      | 4.5     | 2            | Enero            | No<br>presentado                  |              | N              | Troncal        | 1      | з       |                           |
|                       |                                    |                                                                                                    |                                                   |         |              |                  |                                   | 1            |                |                |        |         | DESCONETION               |
| SIGMA A.I.E.          |                                    |                                                                                                    |                                                   | 1       |              |                  |                                   |              |                |                |        |         | OLSCORE AION              |

Hay que indicar que tanto en las pestañas de "Año actual" [<sup>Año</sup>], como "Expediente completo" [<sup>Expediente</sup> existe la posibilidad de imprimir un resumen del expediente sin validez oficial, pulsando sobre la frase "Versión para imprimir".

En la pestaña de "Plan/Expediente" [

los aparece una representación gráfica del plan de estudios:

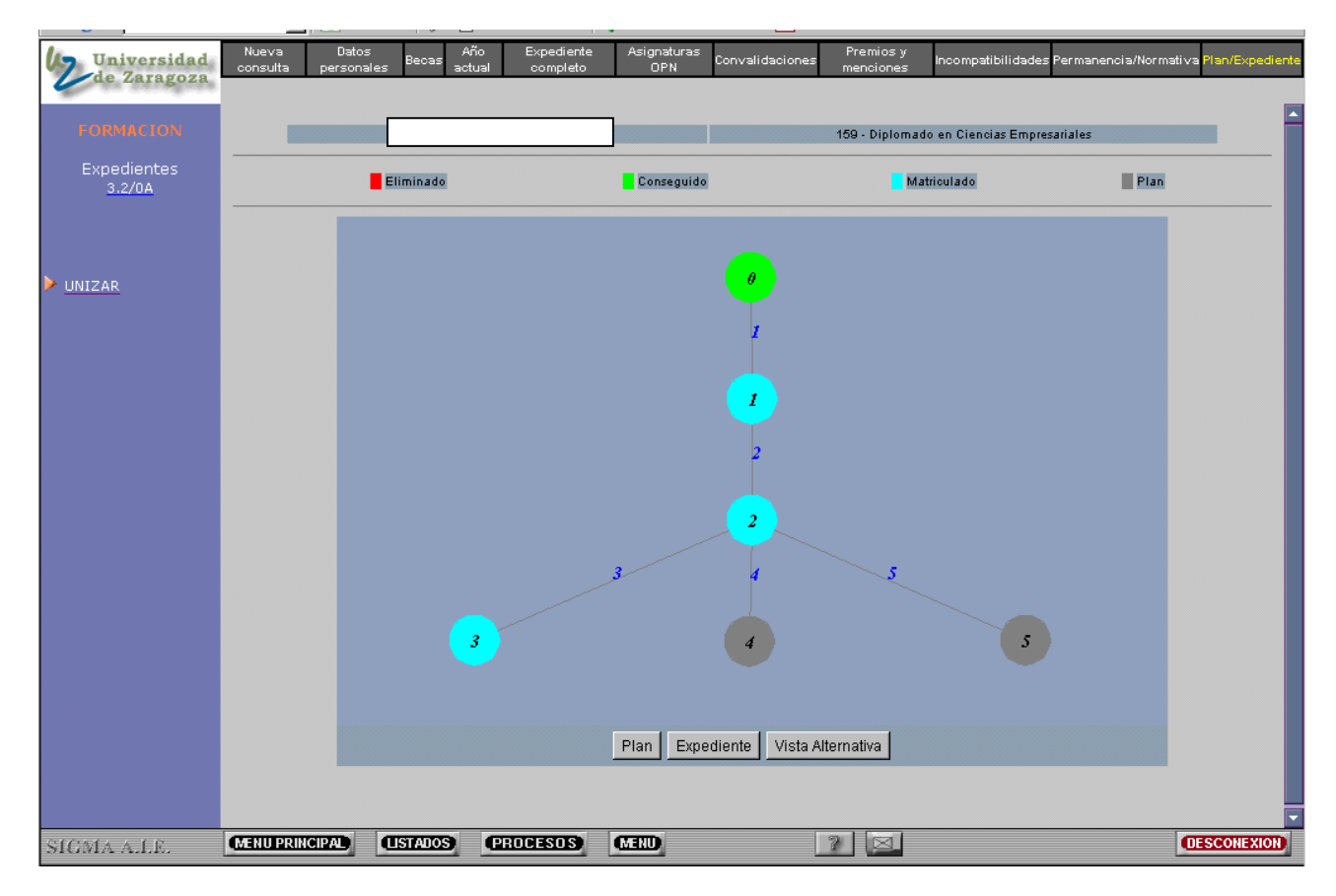

Aquí haciendo doble click sobre las líneas que representan los arcos, podremos ver la expresión de ese arco y las asignaturas que forman parte de él. Haciendo lo propio sobre los nodos, visualizamos los hitos asociados:

|                            |                                |                                           |                             | ·                  |                        |                        |                          |                     |               |
|----------------------------|--------------------------------|-------------------------------------------|-----------------------------|--------------------|------------------------|------------------------|--------------------------|---------------------|---------------|
| Universidad<br>de Zaragoza | Nueva Dato<br>consulta person: | s Becas Año<br>ales <sup>Becas</sup> actu | o Expediente<br>al completo | Asignaturas<br>OPN | Convalidaciones        | Premios y<br>menciones | Incompatibilidades Perma | anencia/Normativa I | Plan/Expedier |
| FORMACION                  |                                |                                           |                             |                    |                        |                        |                          |                     |               |
| Evnedientes                |                                |                                           | Co                          | onsulta asig       | naturas arco e         | expediente             |                          |                     |               |
| 3.2/0A                     |                                |                                           |                             |                    |                        |                        |                          |                     |               |
|                            |                                |                                           | (                           | (OP001)[21,0,99].  | ((EP001)[0-1,1,99-1]   | ,(EP002)[0-2,          |                          |                     |               |
|                            |                                |                                           |                             | 2,99-2],(EP003     | [0-3,3,100-3],(EP00-   | 4)[0-10,10,            |                          |                     |               |
|                            |                                |                                           | 6                           | 99-10],(18934,189  | 35)[0-4,4,6-4],(1893   | 6,18937)[0-5,          |                          |                     |               |
| ·                          |                                |                                           |                             | 5,6-5],((18951,1)  | 952,18953)[0-6,6,18    | 8-6],(18954,           |                          |                     |               |
|                            |                                |                                           |                             | 18955,18956)[      | )-7,7,18-7])[0-8,8,18- | 8])[60-9,9,            |                          |                     |               |
|                            |                                |                                           |                             |                    | 150-9]                 |                        |                          |                     |               |
|                            |                                |                                           |                             |                    |                        |                        |                          |                     | _             |
|                            | Código                         |                                           |                             | Descripción        | -                      |                        | Estado asignatura        | Cursada como        |               |
|                            | 18916                          |                                           | ANA                         | LISIS CUNTABL      |                        |                        | Plan                     | 0.1.1               |               |
|                            | 18917                          |                                           | ANALISIS DE COS             | TES EN LA GES      | HON PUBLICA            |                        | No superada              | Optativa            |               |
|                            | 18918                          |                                           |                             | AUDITORIA          |                        |                        | Plan                     |                     |               |
|                            | 18919                          |                                           | CONSOLIDACIO                | IN DE ESTADOS      | DIA                    |                        | Plan                     |                     |               |
|                            | 10920                          |                                           |                             | ABILIDAD BANCA     |                        |                        | Plan                     |                     |               |
|                            | 18921                          |                                           | ANALISIS DEL EN             | COCIOL OCICO E     | LOMPETENCIA            |                        | Pian                     | Ontation            |               |
|                            | 10922                          |                                           | ANALISIS PSILO-             |                    | CONOMIA                |                        | Superada                 | Optativa            |               |
|                            | 18923                          |                                           |                             | A Y DE ENTIDAD     | ECONOMIA               | <u>,</u>               | Plan                     |                     |               |
|                            | 18924                          | cu                                        | NTABILIDAD POBLIC           | A T DE ENTIDAD     | ES NO LOCKATIVA:       | >                      | Plan                     |                     |               |
|                            | 10920                          |                                           | ECTRATECIAS                 | ABILIDAD POBLI     |                        |                        | Plan                     |                     |               |
|                            | 10320                          |                                           | ESTRATEORA                  |                    |                        |                        | Plan                     |                     |               |
|                            | 10321                          |                                           | CONTR                       | ATOS MEDCANT       | 15<br>11 E C           |                        | Fian                     | Ostativa            |               |
|                            | 10320                          |                                           | DEPECT                      |                    | DOR                    |                        | No superada              | Optativa            |               |
|                            | 10323                          |                                           | DEPE                        | CHO DEL TRABA      | 10                     |                        | Plan                     | Optativa            |               |
|                            | 18934                          |                                           | FCON                        |                    | SA                     |                        | Plan                     |                     |               |
|                            | 18932                          |                                           | HISTORIA FO                 |                    | EMPRESA                |                        | Plan                     |                     |               |
|                            | 18932                          |                                           | HIST                        |                    | A                      |                        | Plan                     |                     |               |
|                            | 18934                          |                                           | IDIOMA INS'                 | TRUMENTAL I (F     | RANCES)                |                        | No superada              | Optativa            |               |
|                            |                                | (IISIAIIOS)                               | (PRODESOS)                  | (X-270)            |                        | 2 21                   |                          |                     | SCONEXION     |

## 4. Otros procesos

## 4.1. Programas de intercambio: Captura de equivalencia Prog. Intercambio

En esta opción de menú introduciremos las asignaturas que han cursado en la universidad de destino los alumnos que han participado en un programa de intercambio, información que hasta ahora nunca ha sido introducida en el expediente del alumno. Ahora es necesario hacerlo para que aparezcan esas asignaturas en el SET.

Tendremos que elegir la opción pulsando el botón MENU [IMPI], que aparece en el pie de la pantalla:

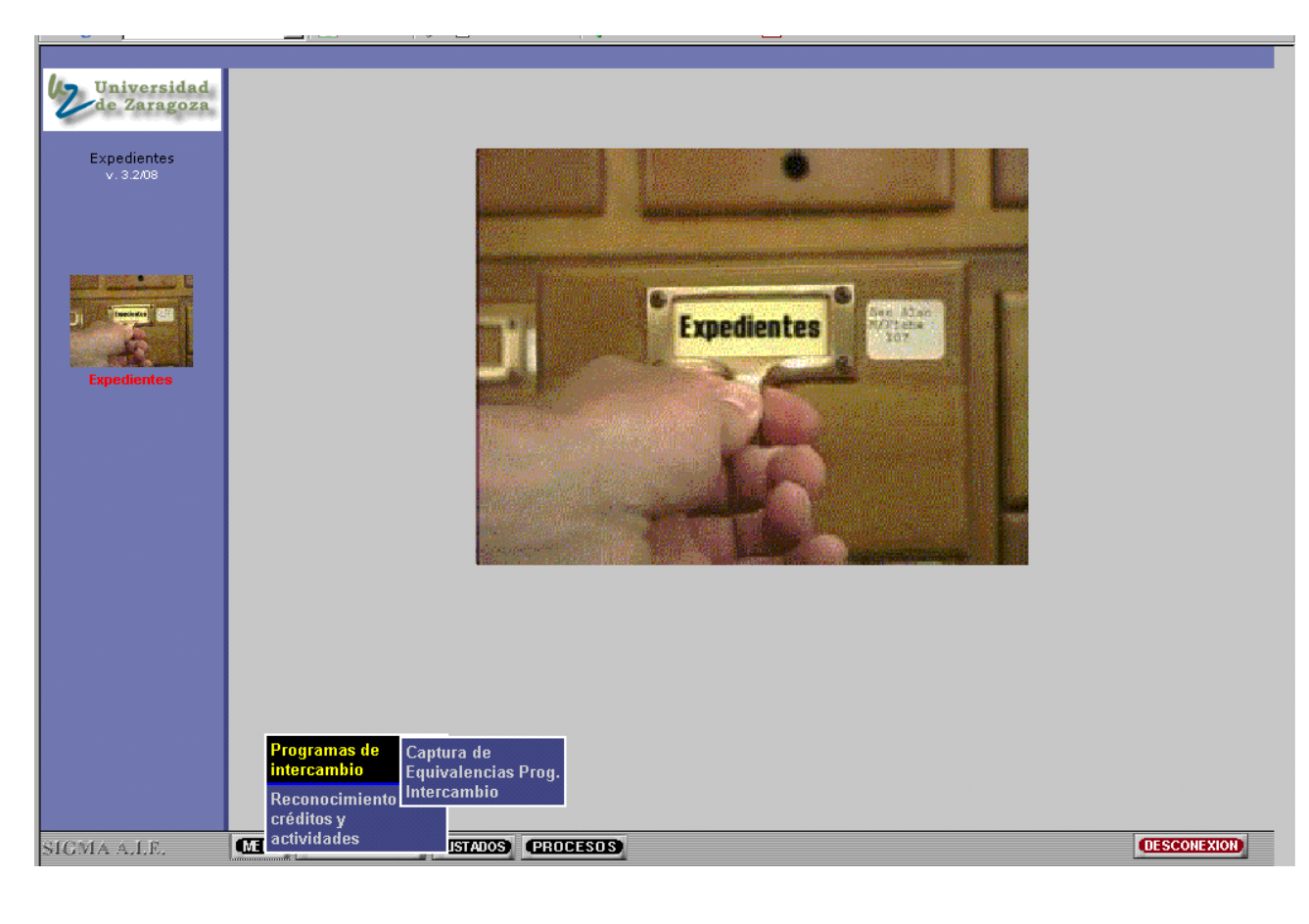

Una vez selección esta opción, nos aparecerá la pantalla de seleccionar el alumno:

| Stant + STUDIT |                                    |
|----------------|------------------------------------|
|                | Búsqueda de alumno                 |
| NS A POSTA     | NIP                                |
| SUVIIND        | NIA                                |
| Expedientes    | DNI/Pasaporte <b>DNI/Pasaporte</b> |
| v. 3.2/08      | Primer apellido                    |
|                | Segundo apellido                   |
|                | Nombre                             |
|                | Sexo 🔽                             |
|                |                                    |
|                | Buscar                             |
|                |                                    |
| Expedientes    |                                    |
|                |                                    |
|                |                                    |
|                |                                    |

Cuando introduzcamos los datos de búsqueda, pulsaremos sobre el botón de buscar [ . Nos aparece una pantalla de selección de alumno:

|                          | Selección de alumno                                |
|--------------------------|----------------------------------------------------|
| AL SUVINO LE             | Nombre DNI/Pasaporte NIA NIP Sexo Fecha nacimiento |
| Expedientes<br>v. 3.2/08 | < leixer                                           |
| Expedientes              |                                                    |

donde elegiremos al alumno con el icono de seleccionar [129], que nos llevará a una nueva pantalla, esta vez de selección del programa de intercambio:

|             | Seleccion Programas Intercambio                                                                    |
|-------------|----------------------------------------------------------------------------------------------------|
| Expedientes | Año académico Centro P1an estudios Estudios Especialidad Programa de intercambio Fecha de Renuncia |
| v. 3.2/08   | -Vener                                                                                             |
|             |                                                                                                    |

y elegiremos de nuevo con el botón de selección [E]. Una vez hecho esto llegamos ya a las pantallas para introducir los datos del programa de intercambio.

En primer lugar aparece la siguiente pantalla, que corresponde a la pestaña [ Inf. Prog. Int. ], en la que podemos poner el nombre de la universidad donde el alumno ha cursado las asignaturas de intercambio:

|                          | Inf. Prog. Int. Asig. Prog. Int. Calif. Prog. Int.                     |  |
|--------------------------|------------------------------------------------------------------------|--|
| Expedientes<br>v. 3.2/08 | DNI/Pasaporte N.I.P N.I.A Nombre                                       |  |
| Expedientes              | Año académico Centro Pian estudios Estudios Tipo estudios Especialidad |  |
|                          | Programa de<br>intercambio  ERASMUS - ERASMUS  TAMPERE                 |  |
|                          |                                                                        |  |

Una vez introducido correctamente el nombre de la universidad, se debe grabar la información [

Posteriormente pulsaremos la pestaña superior: "Asig. Prog. Int", [Asig. Prog. Int.]] y nos aparecerá la siguiente pantalla:

|                          |                                        | Inf. Prog. Int. Asig. Prog. Int. Calif. Prog. Int. |
|--------------------------|----------------------------------------|----------------------------------------------------|
| SILIVIIND                |                                        | Asignaturas en Programa de Intercambio             |
| Expedientes<br>v. 3.2/08 | Asignatura del Programa<br>Intercambio |                                                    |
|                          | Calificación                           |                                                    |
|                          | Nota numérica                          |                                                    |
|                          | Créditos                               |                                                    |
|                          | Asignatura del Plan de<br>Estudios     | 16225 - PROYECTOS                                  |
| Expedientes              |                                        | 🏶 Limplar 💽 Grabar                                 |

Es aquí donde debemos introducir la denominación y duración de las asignaturas cursadas en la universidad de destino.

El nombre se informa en el apartado "Asignatura del Programa Intercambio" (este nombre debe ponerse en el idioma original). En cuanto a la duración, la aplicación nos pide el número de créditos, que introduciremos en el apartado "Créditos". Posteriormente este dato será multiplicado por 10 para obtener las horas lectivas y así aparecerá en el SET.

Las asignaturas que se introduzcan han de estar asociadas a asignaturas de la Universidad de Zaragoza, aunque de momento esta relación es meramente informativa. No hay que informar sobre la calificación, y debemos dejarla en blanco, para que el SET visualice correctamente la información.

No es necesario rellenar la pantalla de Calif. Prog. Int. [Calif. Prog. Int.], ya que las asignaturas de estos alumnos se califican a través de la aplicación EXAS.

Una vez introducida la información la pantalla tendrá la siguiente apariencia:

| Expedientes<br>v. 3.2/0A |                                                                                                    |                                                                                                    | Inf. Prog. Int.                                                                                              | Asig, Prog. Inc | Calif. Prog                                                     |                                                       |                                                                                                    |               |
|--------------------------|----------------------------------------------------------------------------------------------------|----------------------------------------------------------------------------------------------------|----------------------------------------------------------------------------------------------------|-----------------|-----------------------------------------------------------------|-------------------------------------------------------|----------------------------------------------------------------------------------------------------|---------------|
|                          |                                                                                                    |                                                                                                    | Asignatura                                                                                                   | s en Programa   | de Intercam                                                     | bio                                                   |                                                                                                    |               |
|                          | Asignatura de<br>Intercambio                                                                                                    | el Programa                                                                                             | Quantum physics                                                                                              |                 |                                                                 |                                                       |                                                                                                    |               |
|                          | Calificación                                                                                                    |                                                                                                    |                                                                                                    |                 |                                                                 |                                                       |                                                                                                    |               |
| Tanakatan (19            | Nota numério:                                                                                                    | а                                                                                                    | 0,00                                                                                                    |                 |                                                                 |                                                       |                                                                                                    |               |
|                          | Créditos                                                                                                    |                                                                                                    | 24,00                                                                                                    |                 |                                                                 |                                                       |                                                                                                    |               |
| Expedientes              | Asignatura de<br>Estudios                                                                                                    | el Plan de                                                                                              | 16225 - PROYECTOS                                                                                            | •               |                                                                 |                                                       |                                                                                                    |               |
|                          |                                                                                                    |                                                                                                    | ¢۵                                                                                                    | impiar 💽        | Grabar                                                          |                                                       |                                                                                                    |               |
|                          | _                                                                                                    | Asignatu                                                                                                | ura del Programa Intercambio                                                                                 | Calificación    | <b>Girabar</b><br>Nota numérica                                 | Créditos                                              | Asignatura del Plan                                                                                                    | de Estudios   |
|                          | <b>X</b>                                                                                                    | Asignatu<br>Quantum physic                                                                              | ura del Programa Intercambio                                                                                 | Calificación    | Grabar<br>Nota numérica<br>0,00                                 | Créditos<br>24,00                                     | Asignatura del Plan<br>16225 - PROYECTOS                                                                                     | de Estudios   |
|                          | <b>王</b> 松<br>王 松                                                                                                    | Asignatu<br>Quantum physic<br>Electromagnetic                                                           | ura del Programa Intercambio<br>s<br>civaves                                                                 | Calificación    | Grabar<br>Nota numérica<br>0,00                                 | Créditos<br>24,00<br>18,00                            | Asignatura del Plan<br>16225 - PROYECTOS<br>16225 - PROYECTOS                                                                | de Estudios   |
|                          | 王 <u>张</u><br>王 张<br>王 张                                                                                                    | Asignatu<br>Quantum physic<br>Electromagnetio<br>Mathematical m                                         | ura del Programa Intercambio<br>s<br>ovaves<br>nethodos II                                                   | Calificación    | Cirabar<br>Nota numérica<br>0,00<br>0,00                        | Créditos<br>24,00<br>18,00<br>12,00                   | Asignatura del Plan<br>16226 - PROYECTOS<br>16226 - PROYECTOS<br>16226 - PROYECTOS                                           | de Estudios   |
|                          | 5. 松<br>5. 松<br>5. 松<br>5. 松<br>5. 松                                                                                                    | Asignatu<br>Quantum physic<br>Electromagnetic<br>Mathematical m<br>Mechanical and                       | ura del Programa Intercambio<br>s<br>o waves<br>tethodos II<br>I thermat properties of fluids                | Calificación    | <b>Sirabar</b><br>Nota numérica<br>0,00<br>0,00<br>0,00         | Créditos<br>24,00<br>18,00<br>12,00<br>12,00          | Asignatura del Plan<br>16226 - PROYECTOS<br>16226 - PROYECTOS<br>16226 - PROYECTOS<br>16225 - PROYECTOS                      | de Estudios   |
|                          | 3.<br>1.<br>1.<br>1.<br>1.<br>1.<br>1.<br>1.<br>1.<br>1.<br>1                                                                                                    | Asignatu<br>Quantum physic<br>Electromagnetic<br>Mathematical m<br>Mechanical and<br>Experimental ter   | ura del Programa Intercambio<br>s<br>ovaves<br>ethodos II<br>thermat properties of fluids<br>chniques III    | Calificación    | <b>Strabar</b><br>Nota numérica<br>0,00<br>0,00<br>0,00<br>0,00 | Créditos<br>24,00<br>18,00<br>12,00<br>12,00<br>15,00 | Asignatura del Plan<br>16225 - PROYECTOS<br>16225 - PROYECTOS<br>16225 - PROYECTOS<br>16225 - PROYECTOS<br>16225 - PROYECTOS | , de Estudios |
|                          | 武 松<br>こ 松<br>こ 松<br>こ 松<br>こ<br>松<br>こ<br>松<br>こ<br>松<br>こ<br>松<br>こ<br>秋<br>こ<br>ひ<br>ひ<br>こ<br>松<br>こ<br>ひ<br>ひ<br>こ<br>松<br>こ<br>ひ<br>ひ<br>こ<br>ひ<br>こ<br>ひ<br>ひ<br>こ<br>ひ<br>ひ<br>こ<br>ひ<br>ひ<br>こ<br>ひ<br>ひ<br>こ<br>ひ<br>ひ<br>こ<br>ひ<br>ひ<br>こ<br>ひ<br>ひ<br>こ<br>ひ<br>ひ<br>こ<br>ひ<br>ひ<br>こ<br>ひ<br>ひ<br>こ<br>ひ<br>ひ<br>こ<br>ひ<br>ひ<br>こ<br>ひ<br>ひ<br>こ<br>ひ<br>こ<br>ひ<br>ひ<br>こ<br>ひ<br>ひ<br>こ<br>ひ<br>ひ<br>こ<br>ひ<br>ひ<br>こ<br>ひ<br>ひ<br>こ<br>ひ<br>ひ<br>こ<br>ひ<br>ひ<br>こ<br>ひ<br>ひ<br>こ<br>ひ<br>ひ<br>こ<br>ひ<br>ひ<br>こ<br>ひ<br>ひ<br>こ<br>ひ<br>こ<br>ひ<br>こ<br>ひ<br>こ<br>ひ<br>こ<br>ひ<br>こ<br>ひ<br>こ<br>ひ<br>ひ<br>こ<br>ひ<br>こ<br>ひ<br>ひ<br>こ<br>ひ<br>ひ<br>こ<br>ひ<br>ひ<br>こ<br>ひ<br>ひ<br>つ<br>ひ<br>ひ<br>つ<br>ひ<br>ひ<br>つ<br>ひ<br>ひ<br>ひ<br>つ<br>ひ<br>つ<br>ひ<br>つ<br>ひ<br>つ<br>ひ<br>つ<br>ひ<br>つ<br>ひ<br>つ<br>ひ<br>つ<br>ひ<br>つ<br>ひ<br>つ<br>ひ<br>つ<br>ひ<br>つ<br>ひ<br>つ<br>ひ<br>つ<br>ひ<br>つ<br>つ<br>ひ<br>つ<br>つ<br>つ<br>つ<br>つ<br>つ<br>つ<br>つ<br>ひ<br>つ<br>つ<br>つ<br>つ<br>つ<br>つ<br>つ<br>つ<br>つ<br>つ<br>つ<br>つ<br>つ | Asignatu<br>Quantum physici<br>Electromagnetici<br>Mathematical m<br>Mechanical and<br>Experimental ter | ura del Programa Intercambio<br>s<br>ovaves<br>hethodos II<br>I thermat properties of fluids<br>ohniques III | Calificación    | <b>Strabar</b><br>Nota numérica<br>0,00<br>0,00<br>0,00<br>0,00 | Créditos<br>24,00<br>18,00<br>12,00<br>12,00<br>15,00 | Asignatura del Plan<br>16225 - PROYECTOS<br>16225 - PROYECTOS<br>16225 - PROYECTOS<br>16225 - PROYECTOS<br>16225 - PROYECTOS | de Estudios   |
|                          | 33、<br>35、<br>36<br>35、<br>36<br>35<br>36<br>35<br>36<br>36<br>36<br>36<br>36<br>36                                                                                                    | Asignatu<br>Quantum physic<br>Electromagnetic<br>Mathematical m<br>Mechanical and<br>Experimental ter   | ura del Programa Intercambio<br>s<br>ovaves<br>hethodos II<br>thermat properties of fluids<br>ohniques III   | Calificación    | <b>Sirabar</b><br>Nota numérica<br>0,00<br>0,00<br>0,00<br>0,00 | Créditos<br>24,00<br>18,00<br>12,00<br>12,00<br>15,00 | Asignatura del Plan<br>16226 - PROYECTOS<br>16226 - PROYECTOS<br>16225 - PROYECTOS<br>16225 - PROYECTOS                      | de Estudios   |
|                          | 53<br>53<br>53<br>53<br>53<br>5<br>5<br>5<br>5<br>5<br>5<br>5<br>5<br>5<br>5<br>5<br>5                                                                                                    | Asignatu<br>Quantum physic<br>Electromagnetic<br>Mathematical m<br>Mechanical and<br>Experimental ter   | ura del Programa Intercambio<br>s<br>ovaves<br>hethodos II<br>I thermat properties of fluids<br>chniques III | Calificación    | Eirabar<br>Nota numérica<br>0,00<br>0,00<br>0,00<br>0,00        | Créditos<br>24,00<br>18,00<br>12,00<br>12,00<br>15,00 | Asignatura del Plan<br>16226 - PROYECTOS<br>16226 - PROYECTOS<br>16226 - PROYECTOS<br>16226 - PROYECTOS<br>16226 - PROYECTOS | de Estudios   |

Cada vez que introduzcamos una asignatura, hemos de pulsar el icono de grabar [

Una vez completados los datos, tendremos la opción de modificar la información mediante el icono correspondiente [, o de eliminarla completamente [, En el caso de que modifiquemos algún dato, deberemos pulsar el icono de grabar [].

## 4.2. Reconocimiento de créditos y actividades

Esta opción es la que sustituye en sigm@ a la equivalente de sigma classic . Para elegirla deberemos ir al pie de pantalla y seleccionarla a través del botón MENU [

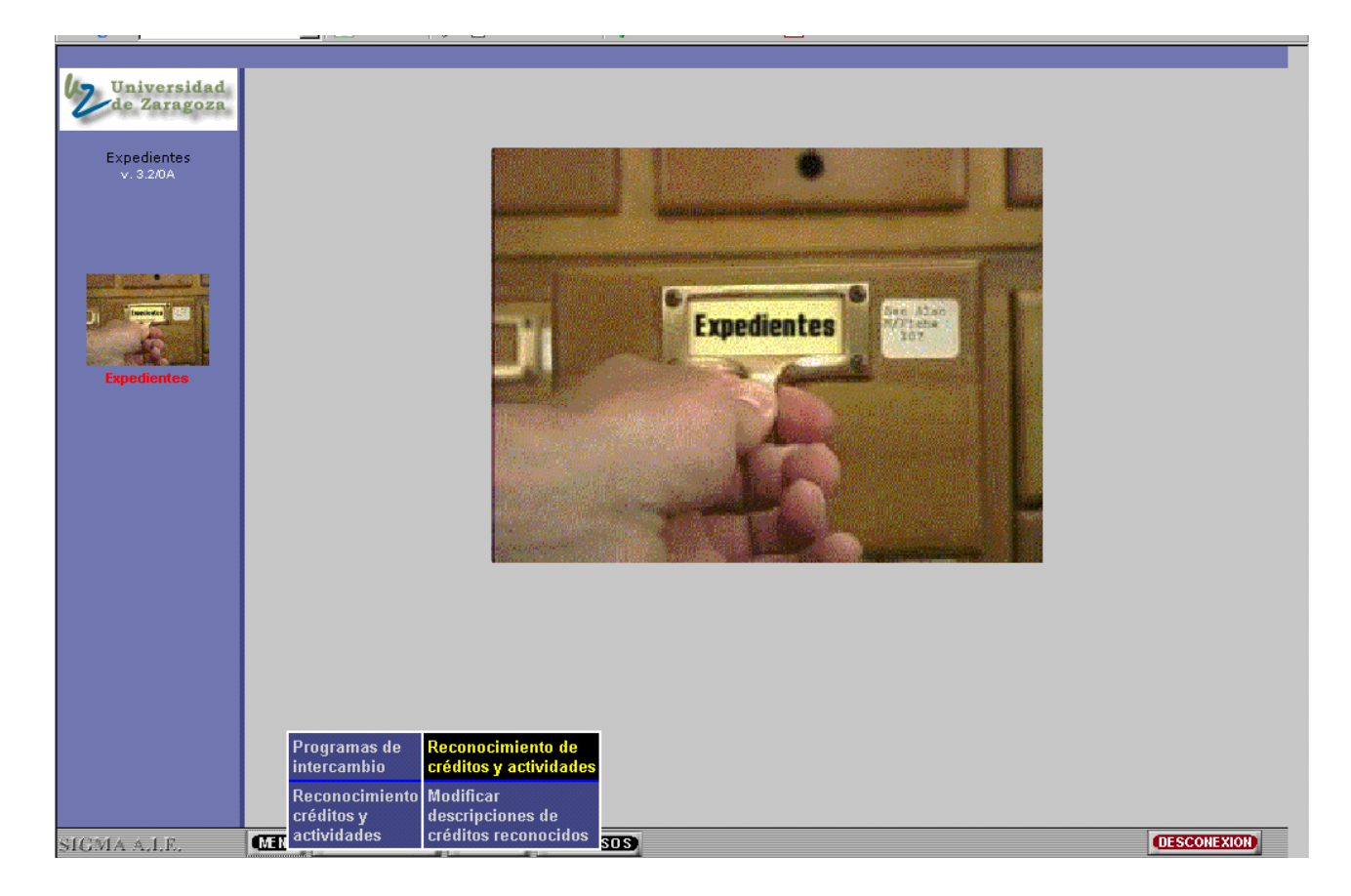

Una vez seleccionado el alumno y expediente, llegamos a la pantalla de introducción de datos:

|             | Reconocimiento de créditos y actividades                                                                                                    |
|-------------|----------------------------------------------------------------------------------------------------|
| Expedientes | Datos del alumno     N.I.P       N.I.A     DN//Pasaporte       Nombre     DN//Pasaporte       Estudios     Tipo estudios       Plan estudios     Especialidad                                                                                                    |
| v. 3.2/09   | Año académico del reconocimiento       2006/07-0 x         Tipo de reconocimiento       x         Asignatura       x         Denominación       0.0       0.0         Optatividad       OP001 x       Curso       x       x         Cielo       x       Clase       x       x |
| Expedientes | Universidad  Centro                                                                                                    |
| SIGMA & LF. | Validar Crabar                                                                                                    |

Es en esta pantalla donde se deben introducir todos los datos referentes al reconocimiento de créditos por literal variable.

En el apartado de "Asignatura" hemos de introducir el código de la asignatura, y nos aparecerá el nombre genérico de la misma. En el apartado de "Denominación" escribiremos el texto con que queramos que aparezca el reconocimiento y continuaremos introduciendo el resto de datos.

|                            | Reconocimiento de créditos y actividades                                                                                                    |
|----------------------------|----------------------------------------------------------------------------------------------------|
| Universidad<br>de Zaragoza | Datos del alumno                                                                                                    |
| Expedientes<br>v. 3.2/0A   | N.I.A<br>Nombre<br>Estudios<br>Plan estudios                                                                                                    |
|                            | Año sosdémico del reconocimiento 2006/07-0 💌                                                                                                    |
| Eurodiantes                | Asignatura 52013 (RECUNUCIMIENTO CREDITUS(13) Q TEUR. PRAC. TOTAL                                                                                                    |
| expediences                | Optatividad         OP001 •         CRED. 13.0         0.0         13.0                                                                                                    |
|                            | Ciclo Curso 🔽 Clase                                                                                                    |
|                            | Universidad de Zaragoza  Universidad de Zaragoza Centro Escuela Universitaria de Estudios Sociales                                                                                                    |
|                            | 1º Convocatoria 2º Convocatoria 3º Convocatoria                                                                                                    |
|                            | Convocstoria Marzo V PROYECTO V PROYECTO V                                                                                                    |
|                            | Nota numérica 7. Sector de la constante de la constante de la const |
|                            | Calificación Notable 🔽                                                                                                    |
|                            | 🔅 Limpiar 🖂 Añadir                                                                                                    |
|                            | 🗹 Validar 💽 Grabar                                                                                                    |
| SIGMA A.I.E.               | MENU MENU PRINCIPAD (USTADOS) (PROCESOS) (DESCONEXION)                                                                                                    |

Una vez que están todos los datos introducidos se debe pulsar primero el icono de añadir [

posteriormente el de validar [ Validar ], una vez que la aplicación nos informa de que todo es correcto,

procederemos a grabar la información en el expediente con el icono correspondiente [

Hemos de tener cuidado en no hacer estos tres procesos demasiado rápido; hay que dar tiempo a que la aplicación refresque las pantallas, de otra forma nos podría generar algún error.

Hay que indicar el significado del icono que aparece a la derecha del campo de introducción de datos de la denominación de la asignatura. Este icono da acceso al multiidioma, en este caso a la denominación en inglés y puede estar de color rojo () indicando que esa denominación no está informada o bien de color claro (), cuando esté introducida la información. Sin embargo el centro no debe intentar traducir nada, pues la Universidad de Zaragoza ha decidido hacer una traducción general para todos los reconocimientos de créditos, que será "Credit recognition" y que será grabada de forma automática en todos los casos.

Una vez que tengamos reconocimientos hechos, la pantalla nos informa de cuantos créditos reconocidos tiene en total y el porcentaje que supone sobre el total de la libre elección de la titulación:

|                                                | Reconocimiento de créditos y actividades                                                                                                    |
|------------------------------------------------|----------------------------------------------------------------------------------------------------|
| Expedientes<br>v. 3.208                        | Tipo de reconocimiento       Image: Construction of the construction of the constructi |
| Target         1           Seperator         1 | Universidad Centro Centro  1º Convocatoria 2º Convocatoria 3º Convocatoria Convocatoria PROYECTO v PROYECTO v PROYECTO v Calíficación v V V V V V V V V V V V V V V V V V V                                                                                                    |
|                                                | Eimplar Añadir                                                                                                    |
|                                                | Mínimo total créditos libre elección a superar:21.0<br>Total reconocidos:10.0<br>Porcentaje total de libre elección reconocido sobre mínimo necesario:                                                                                                    |
|                                                | Año académico         Asignatura         Universidad         Centro         Conv.1         Conv.2         Conv.3                                                                                                    |
| SIGMA A.I.E.                                   | MENU MENU PRINCIPAL LISTADOS (PROCESOS)                                                                                                    |

Sobre estos reconocimientos podemos efectuar tres acciones diferentes según el icono que elijamos:

- Visualizar la información en pantalla, a través del icono consultar [

- Modificar algún dato, con el icono de modificar [<sup>1</sup>]; en este caso, una vez modificado, deberemos pulsar el icono de modificar [<sup>1</sup>], posteriormente deberemos validar la información [<sup>1</sup>], y grabarla [<sup>1</sup>], y

- Borrar totalmente el reconocimiento, pulsando el icono de eliminar [ $\mathbb{X}$ ]; posteriormente habrá que validar de nuevo [ $\mathbb{Y}$ 

## 4.3. Modificar descripciones de créditos reconocidos

En esta opción se nos da la posibilidad de cambiar sólo el literal que se ha introducido para un reconocimiento de créditos a través de asignaturas de literal variable. Así se da al centro la posibilidad de normalizar estas descripciones, bien poniéndolas en minúsculas, bien corrigiendo las descripciones que se pusieran en su día. Esta opción se puede utilizar sea cual sea el estado del expediente.

Esta es la forma que debe usar el centro para normalizar las descripciones de los créditos y que estas aparezcan correctamente en el Suplemento Europeo al Título.

Para entrar en la opción se irá de nuevo al pie de pantalla y dentro del icono de Menú (MEND), elegir la opción correspondiente:

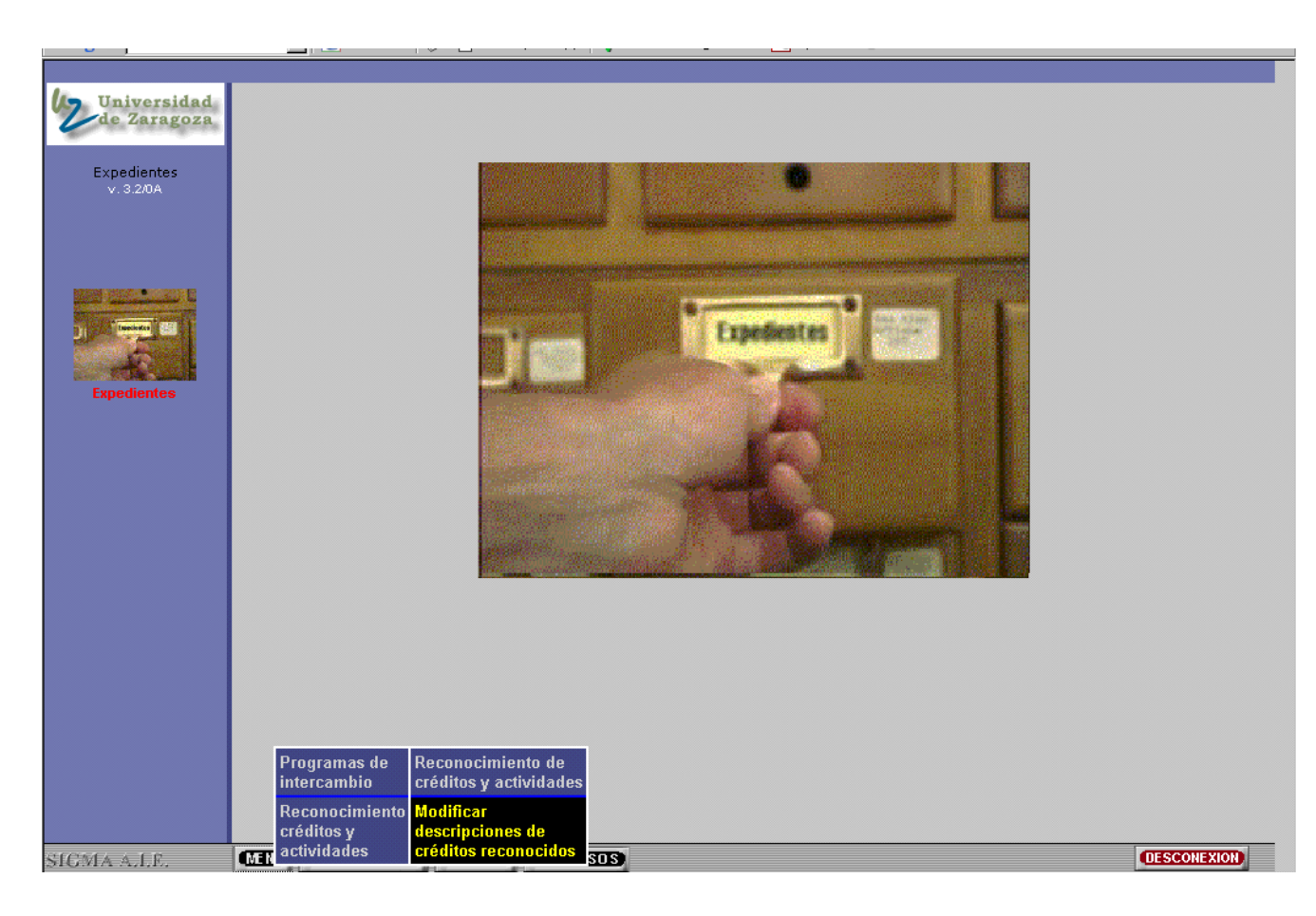

Una vez seleccionado el alumno y expediente al que le queramos modificar las descripciones nos aparecerá la siguiente pantalla:

|                                                       |                                                                         | Recond                   | cimiento de créditos y actividades           |
|-------------------------------------------------------|-------------------------------------------------------------------------|--------------------------|----------------------------------------------|
| Universidad<br>de Zaragoza<br>Expedientes<br>v. 3.20A | <i>Datos del alumno</i><br>N.I.A<br>Nombre<br>Estudios<br>Plan estudios |                          |                                              |
| Expedientes                                           | Asignatura<br>Denominación                                              | 52016<br>15 CREDITOS POR | RELACIONES LABORALES                         |
|                                                       |                                                                         | Año académico            | Asignatura                                   |
|                                                       | 7                                                                       | 2002                     | 52015 - 15 CREDITOS POR RELACIONES LABORALES |
|                                                       | 7                                                                       | 2002                     | 52160 - 6 CREDITOS POR RELACIONES LABORALES  |
|                                                       | 7                                                                       | 2002                     | 52260 - 6 CREDITOS POR RELACIONES LABORALES  |
|                                                       | 7                                                                       | 2002                     | 52360 - 6 CREDITOS POR RELACIONES LABORALES  |
|                                                       |                                                                         |                          |                                              |

Aquí simplemente deberemos seleccionar el reconocimiento que queramos modificar mediante el icono de modificar [2] y una vez que hayamos cambiado la denominación, pulsaremos el icono de grabar la información [2] (1) Procederemos así con todos los reconocimientos que queramos.

Tampoco en esta pantalla deberemos hacer uso del botón de multiidioma [<sup>[]]</sup>, ya que como antes la traducción será automática y siempre "Credit recognition".

# 5. Anexo I. Actuaciones transitorias a realizar para la correcta emisión del SET

El Suplemento Europeo al Titulo (SET) está estructurado informáticamente mediante una parte de información general de la titulación cursada por el alumno y de otra particular del currículum de cada estudiante.

Es en esta parte individualizada del expediente del estudiante donde el Real Decreto que regula el SET impone tanto unos formatos como una información que en muchos casos hay que depurar e introducir por parte de los centros.

Una vez solicitado a través de la aplicación TIS, la secretaría del centro puede verificar que los datos del expediente del alumno estén completos. Si no es así se procederá a su modificación. Es importante recordar que para que esos cambios se vean reflejados en el SET se deben realizar antes de generar la remesa del SET a través de la aplicación TIS.

Para hacer esta comprobación, la secretaría puede obtener una simulación del SET a través de la aplicación CERS. Este proceso sólo puede realizarse para expedientes con estado/motivo C O, es decir, una vez que hayan solicitado el título y aunque el modelo generado no es exactamente igual al SET que posteriormente se emitirá, el apartado "4.3 Datos del programa" contiene la misma información que el real, por lo que es útil para depurar los datos.

A continuación se relacionan los casos más comunes en los que bien falta información, bien hay que modificar algún dato en el expediente del alumno y las acciones a realizar en cada uno de ellos:

#### a) Alumnos que han participado en programas de intercambio.

En este caso, si cuando se realizó la matrícula se indicaron las asignaturas que se iban a cursar dentro del programa, ahora éstas aparecerán marcadas en la columna Observaciones con el literal "Cursada en programa movilidad".

Además en el SET debe aparecer también una relación de las asignaturas que cursó en la universidad de destino del intercambio, indicando su denominación, su duración en horas y el nombre de la universidad. Esta información nunca ha sido introducida en las bases de datos y ahora se deberá hacer uso de la aplicación EXPS a través del menú "Captura de equivalencia Prog. Intercambio" para su cumplimentación, siguiendo las instrucciones del punto 4.1 de este manual.

En la siguiente pantalla se muestra como se visualiza esta información en el SET:

|                                                                                                    |                                              |                                              | **************                |                                                                | and the second second second                                                                 |
|----------------------------------------------------------------------------------------------------|----------------------------------------------|----------------------------------------------|-------------------------------|----------------------------------------------------------------|----------------------------------------------------------------------------------------------|
| Asignaturas Optativas                                                                              |                                              | . Stal                                       |                               | Kal                                                            | Option di subjests                                                                           |
| experimentales en ingeniería mecánica                                                              |                                              | 38.X                                         | X                             |                                                                | meth ann stanics                                                                             |
| Estructura de la materia<br>Máquinas y circuitos eléctricos<br>Dibujo de construcción y topografia | 30(15T, 15P)<br>30(15T, 15P)<br>30(20T, 10P) | 5.7 Aprobado<br>6.0 Aprobado<br>5.0 Aprobado | 2003/04<br>2003/04<br>2003/04 | SI SSI                                                         | Strue of the mail<br>Strue of the mail<br>Electrical mach and circuits<br>Topography at (199 |
| nstalaciones eléctricas y luminotecnia                                                             | 60(30T,30P)                                  | 7.6 Notable                                  | 2003/04                       | Y - AND Y                                                      | Electrical Installations and                                                                 |
| Diseño integral de complejos                                                                       | 60(30T,30P)                                  | 5.6 Aprobado                                 | 2003/04                       | 7 - <u>1838</u> - 1877 - 18                                    | Lignting Technology<br>Integrated industrial plant design                                    |
| rousinares<br>Creatividad e innovación<br>Diseño de componentes de plástico en<br>Lautomovil       | 30(15T, 15P)<br>60(30T, 30P)                 | 6.0 Aprobado<br>5.0 Aprobado                 | 2004/05<br>2004/05            | Cursada en programa movilidad /                                | Creativity and innovation<br>Design of plastic components in<br>vehicles                     |
| Dirección comercial<br>lineas y redes eléctricas                                                   | 60(30T,30P)<br>75(35T,40P)                   | 6.8 Aprobado<br>5.0 Aprobado                 | 2004/05<br>2004/05            | Cursada en programa movilidad /<br>Coursed in mobility program | Business marketing<br>Power lines and networks                                               |
| Asignaturas de libre elección                                                                      |                                              |                                              |                               |                                                                | Free election credits                                                                        |
| Fratamiento de efluentes químicos y                                                                | 120(60T,60P)                                 | 7.0 Notable                                  | 2003/04                       |                                                                | Treatment of Chemical Effluents                                                              |
| revencion de la contaminación<br>Prácticas en empresas<br>Aáquinas eléctricas II                   | 120(0T, 120P)<br>75(45T, 30P)                | 5.0 Apto<br>5.0 Aprobado                     | 2004/05<br>2004/05            | Cursada en programa movilidad /                                | and Prevention of Poliution<br>Company Traineeships<br>Electrical machines II                |
| Sicosociologia industrial<br>listoria de la tecnología                                             | 30(15T, 19P)<br>30(15T, 19P)                 | 9.5 Sobresaliente<br>9.0 Sobresaliente       | 2004/05<br>2004/05            | Courses in mostly program                                      | Industrial psycho-sociology<br>History of technology                                         |
| Asignaturas cursadas en otra unive<br>programas de movilidad de estudia                            | ersidad, españo<br>ntes                      | la o extranjera, en                          |                               | V other                                                        | Subjects attended in<br>university, in mobility programs                                     |
| rasmus-Asignatura intercambio 1<br>rasmus-Asignatura intercambio 2                                 | 180<br>200                                   |                                              | 2004/05<br>2004/05            | l Universidad de Tampere<br>l Universidad de Tampere           |                                                                                              |

### b) Créditos reconocidos con asignaturas de literal variable.

Estos textos, que cada centro introduce de manera libre, aparecen en su gran mayoría en letras mayúsculas. Dado que en el SET las asignaturas están en minúsculas, para conseguir un aspecto normalizado de todo el certificado, se considera conveniente cambiar estos literales a letras minúsculas. También en el caso de que la descripción no sea lo suficientemente clara, puede proceder a cambiarla.

Estos cambios pueden llevarse a cabo a través de la aplicación EXPS, con el menú "Modificar descripciones de créditos reconocidos", como se explica en el punto 4.2 de este manual.

En la siguiente pantalla se muestra como se visualiza esta información en el SET:

| elias.unizar.es:8580/NASApp/Que                                                                         | eueManagerGestor                                         | Ficheros/descarg                                       | a/?token=RGlyZWN0b                       | 3Jpbz0v - Microsoft Internet Ex                  | plorer                                                                                                  |
|----------------------------------------------------------------------------------------------------|----------------------------------------------------------|--------------------------------------------------------|------------------------------------------|--------------------------------------------------|----------------------------------------------------------------------------------------------------|
| • ∽ · # & I• • I                                                                                        | I4 4 <b>&gt;</b> >I                                      | 🛊 🔶 🥙 🔍 •                                              | - T <sub>□</sub> • ⊠   Θ 88%             | · ● ┣ ┣ Ē ₽                                      | -                                                                                                    |
| Metrologia óptica<br>Optica cuántica y espectroscopia                                                   | 60(45T, 15P)<br>60(40T, 20P)                             | 7.6 Notable<br>7.2 Notable                             | 2004/05<br>2004/05                       | SI A                                             | Computing<br>Optical metrology<br>Quantum optics and spectroscopy                                       |
| Asignaturas de libre elección                                                                           |                                                          | Zeni S                                                 | 2°.W                                     | THE S                                            | Free election credits                                                                                   |
| Lengua inglesa<br>Instrumentación electrónica<br>Microelectrónica<br>Técnicas de simulación en sistemas | 90(307,60P)<br>60(307,30P)<br>60(307,30P)<br>60(207,40P) | Aprobado<br>Sobresaliente<br>Apto<br>9.3 Sobresaliente | 2002/03<br>2002/03<br>2002/03<br>2003/04 |                                                  | English language<br>Electronic instrumentation<br>Microelectronics<br>Simulation techniques in physical |
| CRDL/E 20772 STATISTICAL                                                                                | 35(357,0P)                                               | Apto                                                   | 2004/05                                  | Horas reconocidas / Recognized                   | Credit recognition                                                                                      |
| CRD.L/E.DIF.LECTIVA 10003 Q/GNR                                                                         | 60(601,0P)                                               | Apto                                                   | 2004/05                                  | Hours<br>Horas reconocidas / Recognized<br>hours | Credit recognition                                                                                      |
|                                                                                                    | See.                                                     | (                                                      | c N - is                                 | w.V. Sar                                         |                                                                                                    |

#### c) Listado de asignaturas cursadas por el estudiante.

En el SET aparece una relación de las asignaturas cursadas por el alumno, con su denominación tanto en español como en inglés. Además, todas las asignaturas deben aparecer en letras minúsculas. Es posible que si el alumno ha cursado asignaturas de algún plan que actualmente ya esté extinguido, estas aparezcan en mayúsculas.

Si el centro detecta algún problema en esta relación, se trata de un problema de las bases de datos. Desde las secretarías no se puede cambiar esa información y se debe comunicar al Negociado de Títulos, que será el interlocutor para todos los temas referentes al SET.

| //elias.unizar.es:8580/NASApp/Que                                                                                | ueManager( | iestorFicheros/descarga/? | token=RGlyZWN0b         | 3Jpbz0v - Microsoft Internet | Explorer                                                                                                    |
|----------------------------------------------------------------------------------------------------|------------|---------------------------|-------------------------|------------------------------|----------------------------------------------------------------------------------------------------|
| n ∽ - 🗛 & Ì• ) î 🔳                                                                                               | 4 4  >     | ) 🛊 🔶 🥎 🔍 - 💈             | <b>[</b> ] • 53   ⊖ 88% | • • <b>• • •</b> =           | P) - 🔛                                                                                                    |
|                                                                                                    |            |                           |                         |                              |                                                                                                    |
| Asignaturas de libre elección                                                                                    |            | . 3.                      |                         |                              | Free e ondon a casta                                                                                                    |
| SEGUNDA LENGUA (INGLES)                                                                                          | 90         | Aprobado                  | 2000/01                 | 1. No. 1                     | and Resentative                                                                                                    |
| Instrumentación y computación de<br>sistemas fluidos                                                             | -60        | 9.0 Sobresaliente         | 2002/03                 | 50 - V. co                   | Instrumentation Covputation                                                                                                    |
| Ingenieria bioquímica                                                                                            | 60         | 6.0 Aprobado              | 2003/04                 |                              | Biochen Stanford Stanford                                                                                                    |
| Aerodinamica basica                                                                                              | 30         | 6.5 Aprobado              | 2003/04                 |                              | Basic                                                                                                    |
| Electroquímica industrial<br>Recursos hídricos                                                                   | 45         | 9.0 Sobresaliente         | 2004/05                 |                              | Hudin resolutions                                                                                                    |
| Historia de la tecnología                                                                                        | 30         | 8.0 Notable               | 2005/06                 | $4 \rightarrow 4$            | History of Technology                                                                                                    |
| NG 82 2/1 - 2033                                                                                                 | 9-29/      |                           | - State 20 - 27         |                              | - AG (277 - AG (3                                                                                                    |
| and the second second second second second second second second second second second second second second second |            |                           |                         |                              | and the second second sec |
|                                                                                                    |            | CNON 200 N                | No. 8, 844              |                              |                                                                                                    |

### d) Asignaturas impartidas en inglés.

Las asignaturas cuya su docencia sea impartida en inglés, se indican mediante el literal "Impartida en inglés" en la columna "Observaciones". Si se observa que en alguna de ellas falta esta información, como en el caso anterior se debe hacer saber al Negociado de Títulos.

| lias.unizar.es:8580/NASApp/Que     | eueManagerGestorFich                                                                                                    | eros/descarg   | ja/?token=RGIyZWN0b3 | Jpbz0v - Microsoft Internet Exp         | olorer                                             |
|------------------------------------|----------------------------------------------------------------------------------------------------|----------------|----------------------|-----------------------------------------|----------------------------------------------------|
| e 🗠 - 🖊 🔏 🕪 🔳 🔳                    | 14 4 Þ ÞI / 🖛 🗉                                                                                                    | ♦ (?) Q.       | • To • 🐼 🛛 🛛 🕬       | · ● B B B B                             | - 🔝                                                |
| 4.3. Datos del programa            | - //                                                                                                    |                | $\sim$               |                                         | 4.3. Prógramme details                             |
| 64 A 84 -                          | X                                                                                                    |                |                      |                                         | 6.5 2 5                                            |
| N/                                 | 1                                                                                                    | 1              | - 12 M.              |                                         |                                                    |
| Asignaturas                        | Horas                                                                                                    | Calificación   | Ano academico        | Observaciones                           | Subjects                                           |
|                                    | Contact hours                                                                                                    | Grade          | Augustine year       |                                         | V                                                  |
| Asignaturas troncales y obligatori | as                                                                                                    | -              |                      |                                         | Core and compulsory subjects                       |
| ulmica .                           | 75(45T.30P) Ani                                                                                                    | mbado          | 1008/00              | Adaptada ( Adapted                      | Chomistry                                          |
| étodos matemáticos I               | 150(100T.50P) AD                                                                                                    | mbado          | 1999/00              | Adaptada / Adapted                      | Mathematical methods I                             |
| álculo diferencial                 | 90/60T.30P) Ani                                                                                                    | mbado          | 1999/00              |                                         | Differential calculus                              |
| alculo integral                    | 90(60T.30P) ADI                                                                                                    | mbado          | 1999/00              | and the second second                   | Integral calculus                                  |
| boratorio de física                | 60(25T,35P) AD                                                                                                    | mbado          | 1999/00              |                                         | Physics laboratory                                 |
| cnicas informáticas                | 60(25T,35P) Not                                                                                                    | table          | 1999/00              |                                         | Informatic techniques                              |
| ectromagnetismo                    | 110(70T,40P) Not                                                                                                    | table          | 2000/01              | F 2 - 77 - 783                          | Electromagnetism                                   |
| etodos matemáticos I               | 60(40T,20P) AD                                                                                                    | robado         | 2000/01              | (~/ ```x// ````X/~/                     | Mathematical methods I                             |
| étodos matemáticos III             | 60(40T,20P) Apr                                                                                                    | robado         | 2000/01              |                                         | Mathematical methods ()                            |
| cnicas experimentales I            | 105(20T,80.5P) Not                                                                                                    | table          | 2000/01              |                                         | Experimental techniques                            |
| ermodinámica                       | 90(60T,30P) Api                                                                                                    | robado         | 2000/01              |                                         | Thermodynamics                                     |
| indamentos de física               | 120(80T,40P) Apr                                                                                                    | robado         | 2000/01              |                                         | Fundamentals of physics                            |
| ecánica y ondas                    | 110(70T,40P) Apr                                                                                                    | robado         | 2001/02              |                                         | Mechanics and waves                                |
| cnicas experimentales II           | 55(6T, 50P) Not                                                                                                    | table          | 2001/02              |                                         | Experimental techniques I                          |
| cnicas experimentales III          | 50(10T,40P) Not                                                                                                    | table          | 2001/02              |                                         | Experimental techniques II                         |
| ndas electromagnéticas             | 60(40T,20P) Apr                                                                                                    | robado         | 2001/02              |                                         | Electromagnetic waves                              |
| sica cuántica                      | 90(60T,30P) Api                                                                                                    | robado         | 2002/03              |                                         | Quantum physics                                    |
| ptica 📈 🔍 🗸                        | 90(60T,30P) Api                                                                                                    | robado         | 2002/03              | N/H                                     | Optics                                             |
| spacios lineales                   | 60(401,20P) Api                                                                                                    | robado         | 2002/03              |                                         | Linear spaces                                      |
| structura cuantica de la materia   | 70(501,20P) Api                                                                                                    | robado         | 2002/03              |                                         | Quantun structure of materials                     |
| opiedades electromagnéticas y      | 60(401,20P) Api                                                                                                    | robado         | 2002/03              |                                         | <ul> <li>Electromagnetic properties and</li> </ul> |
| ticas de la materia                | and the second second s | 1200           | 14 / man 24-         |                                         | optics of materials                                |
| ropiedades mecánicas y termicas de | 60(401,20P) Api                                                                                                    | robado         | 2002/03              |                                         | Mechanical and thermal                             |
| idos y solidos                     |                                                                                                    | and the second |                      |                                         | properties of fluids and solids                    |
| sica del estado solido             | 70(351,35P) 5.5                                                                                                    | Aprobado       | 2003/04              | 11 - XXX XXX                            | Solid state physics                                |
| ecanica cuantica                   | 70(001,20P) 7.0                                                                                                    | Notable        | 2003/04              | 7                                       | Quantum mechanics                                  |
| ecanica teorica                    | 75(501,25P) 7.5                                                                                                    | Notable        | 2003/04              | Increased and a final set of Terring of | I neoretical Mechanics                             |
| austical physics                   | (oper, or) 5.2                                                                                                    | Abiopeido      | 2003/04              | Imparuda en Ingles / Taught in          | Stausucal physics                                  |
| Instrânica I                       | 70(951 340) 0.0                                                                                                    | Matable        | 2004/05              | English                                 | Floatranias                                        |
| lieuronica i                       | (001,00P) 8.0                                                                                                    | Notable        | 2004/05              |                                         | Electronics I                                      |

Asimismo deberá ponerse en contacto con el Negociado de Títulos si el centro detecta cualquier otra incidencia no reflejada en este documento.